- To schedule an appointment with one of your assigned CU Denver Graduate Business Advisors, first go to <u>https://ucdenver.inspire.civitaslearning.com/</u>.
- 2. Click NETID and then click LOGIN WITH NETID. Then Sign In with the same username and password that you use for UCDAccess or Canvas.

| University of                                             | Colorado <b>Denver</b>                             |
|-----------------------------------------------------------|----------------------------------------------------|
| NETID                                                     | EMAIL                                              |
| LOGIN WI                                                  | TH NETID                                           |
| Missing an active NetID? C<br>to Log in with your email a | lick the <b>"Email"</b> text above<br>nd password. |

3. On the left side of the next screen under CONNECT, click "Contact My Advisors".

| CONNECT                                                       | ā             |
|---------------------------------------------------------------|---------------|
| Schedule Appointment                                          | $\rightarrow$ |
| Calendar<br>Week of Oct 1, 2023<br>Appointments 0<br>Events 0 |               |
| Communication                                                 | 0 unread      |
| Library                                                       |               |
| Contact My Advisors                                           |               |
| Sign in to Remote Kiosk                                       |               |

4. Click "Schedule Appointment" for the advisor with whom you wish to connect. Any of the advisors below are ready to assist you.

| Directory<br>MY ASSIGNED ADVISORS ALL ADVISORS AND FACULTY COLLEGE OR PROGRAM OFFICES |                                                                                             |                                                                                                    |  |  |  |  |  |
|---------------------------------------------------------------------------------------|---------------------------------------------------------------------------------------------|----------------------------------------------------------------------------------------------------|--|--|--|--|--|
|                                                                                       | Diccon Conant<br>Senior Graduate Academic Advisor<br>no biography added<br>Academic Advisor | <ul> <li>Message</li> <li>Schedule Appointment</li> <li>303-315-8205</li> <li>Business School Building 4504</li> <li>diccon.conant@ucdenver</li> </ul>     |  |  |  |  |  |
| 9                                                                                     | Andrew Jacobsen<br>Senior Academic Advisor<br>no biography added<br>Academic Advisor        | <ul> <li>Message</li> <li>Schedule Appointment</li> <li>303-315-8110</li> <li>CU Denver Business School Building</li> <li>andrew.jacobsen@ucden</li> </ul> |  |  |  |  |  |
| 0                                                                                     | Paula Wallace<br>Director Graduate Advising<br>no biography added<br>Academic Advisor       | <ul> <li>Message</li> <li>Schedule Appointment</li> <li>303-315-8110</li> <li>1475 Lawrence St</li> <li>paula.wallace@ucdenver</li> </ul>                  |  |  |  |  |  |

5. Specify your desired date range and then click SEARCH.

| earch Office(s) to begin |              |   |      |  |  |
|--------------------------|--------------|---|------|--|--|
| Academic Advising        |              | • |      |  |  |
| dvisor(s)                |              |   |      |  |  |
| conant, Diccon           |              | • |      |  |  |
| tart Date *              | - End Date * |   |      |  |  |
| lot 3 2023               |              |   | te l |  |  |
|                          | 000 2, 2020  |   |      |  |  |

6. Find an appointment date and time that work for you, and then click SCHEDULE.

| Start Date *   |             | End Date * |          |          |                                   |                          |  |
|----------------|-------------|------------|----------|----------|-----------------------------------|--------------------------|--|
|                |             |            |          |          |                                   | CLEAR                    |  |
| Result (417)   |             |            |          |          |                                   |                          |  |
| ADVISOR        | DATE        | TIME       |          | TYPE     | MODALITY                          | DETAILS                  |  |
| Conant, Diccon | Oct 5, 2023 | 8:30 AM -  | 9:00 AM  | SCHEDULE | In Person   Virtual Meeting   Pho | Business School Building |  |
| Conant, Diccon | Oct 5, 2023 | 9:00 AM -  | 9:30 AM  | SCHEDULE | In Person   Virtual Meeting   Pho | Business School Building |  |
| Conant, Diccon | Oct 5, 2023 | 9:30 AM -  | 10:00 AM | SCHEDULE | In Person   Virtual Meeting   Pho | Business School Building |  |

7. Scroll down to fill in the required fields, and then click SCHEDULE APPOINTMENT. You should receive a confirmation email.

|                                                                               | 8:30 AM - 9:00 AM  | Available   | In Person | Phone Call   Virtual | Busin | ess School Bu | ilding 4504 |  |  |
|-------------------------------------------------------------------------------|--------------------|-------------|-----------|----------------------|-------|---------------|-------------|--|--|
|                                                                               | 9:00 AM - 9:30 AM  | Unavailable | In Person | Phone Call   Virtual | Busin | ess School Bu | ilding 4504 |  |  |
|                                                                               | 9:30 AM - 10:00 AM | Available   | In Person | Phone Call   Virtual | Busin | ess School Bu | ilding 4504 |  |  |
| Date/Time<br>Thursday, Oct 5, 2023 8:30 AM - 9:00 AM                          |                    |             |           |                      |       |               |             |  |  |
| Appointment Modality * In Person<br>In Person 	 Business School Building 4504 |                    |             |           |                      |       |               |             |  |  |
| Cour                                                                          | n Topics *         | lithdrawal  | •         |                      |       |               |             |  |  |
| Session                                                                       | n Note             |             |           |                      |       |               |             |  |  |
| Visible                                                                       | to advisor         |             |           |                      |       |               | <u>ç</u> G  |  |  |
| 0 AT                                                                          | ТАСН               |             |           |                      |       |               |             |  |  |
|                                                                               |                    |             |           | C/                   | ANCEL | SCHEDULE A    | PPOINTMENT  |  |  |

Created 10/4/2023